FREE INTERNAL REFERENCE ONLY, NOT FOR RESALE

# **Quick Start Guide For DeviceNet**

--Operating FR-A500 via FR-A5ND

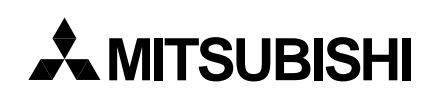

Mitsubishi Electric Automation, Inc. 500 Corporate Woods Parkway Vernon Hills, IL 60061

| SALES<br>OFFICE |           | SR<br>No. |        |    | SHOP ORDER | R No. |            |          |
|-----------------|-----------|-----------|--------|----|------------|-------|------------|----------|
| DISTRIBUTION    |           | • •       |        |    | •          |       | •          |          |
|                 |           |           |        |    |            |       |            |          |
|                 |           |           |        |    |            |       |            |          |
|                 |           |           |        |    |            |       |            |          |
|                 |           |           |        |    |            |       |            |          |
|                 |           |           |        |    |            |       |            |          |
|                 | DATE      | ENGI      | NEER   | Al | PPROVAL    | DO    | CUMENT No. | REVISION |
|                 |           |           |        |    |            |       |            |          |
|                 | 31-May-00 | Louis     | J. Wei | Ma | rk Iwasaki |       | C2CN-      | *        |
|                 |           |           |        |    |            | AC    | 0114-012   |          |
|                 |           |           |        |    |            |       |            |          |
|                 |           |           |        |    |            |       |            |          |

# Restricted to Mitsubishi employees only Quick Start Guide For DeviceNet --Operating A500 via A5ND

### Revisions

| Revision | Date | Description |
|----------|------|-------------|
|          |      |             |
|          |      |             |
|          |      |             |
|          |      |             |
|          |      |             |
|          |      |             |
|          |      |             |
|          |      |             |
|          |      |             |
|          |      |             |
|          |      |             |
|          |      |             |
|          |      |             |
|          |      |             |
|          |      |             |
|          |      |             |
|          |      |             |
|          |      |             |
|          |      |             |
|          |      |             |
|          |      |             |
|          |      |             |
|          |      |             |

## TRADEMARKS

IBM is a registered trademark of International Business Machines Corporation. Microsoft and Windows are registered trademarks of Microsoft Corporation. RSLinx, RSNetWorx, RSLogix 500, SLC 500 are trademarks of Rockwell Automation, Inc. DeviceNet is trademark of Open DeviceNet Vendor Association (ODVA), Inc.

All other product names are trademarks or registered trademarks of their respective companies.

Portions of this material excluding any screen captures are copyright Mitsubishi Electric Automation, Inc. 2000.

# Restricted to Mitsubishi employees only Quick Start Guide For DeviceNet

--Operating A500 via A5ND

## **Table of Contents**

| PURPOSE                                         |
|-------------------------------------------------|
| 1. DEFINITIONS                                  |
| 2. TOOLS                                        |
| 3. SAMPLE PROJECTS                              |
| 4. NETWORK LAYOUT                               |
| 4.1. Example of 1-Node Configuration            |
| 4.2. Explanations About Network Layout          |
| 5. CONFIGURING DRIVERS IN RSLINX                |
| 5.1. Config DeviceNet Driver for RSNetWorx      |
| 5.2. Config RS232 (DF1) Driver for RSLogix50011 |
| 6. CONFIGURING NETWORK IN RSNETWORX14           |
| 6.1. Installing A500.eds File                   |
| 6.2. Config Master Device 1747-SDN              |
| 6.3. Config Slave Device A500                   |
| 7. RUNNING VFD FROM SLC5/03 WITH RSLOGIX50023   |
| 8. CONSIDERATIONS FOR MULTIPLE VFD'S            |
| 8.1. Example of Multi-Node Configuration        |
| 8.2. Many Issues to Consider for Multiple VFD's |
| REFERENCES                                      |

Quick Start Guide For DeviceNet --Operating A500 via A5ND

## Purpose

In this quick start guide for DeviceNet, we will use A/B SLC5/03 with 1747-SDN and Mitsubishi FR-A500 with FR-A5ND on DeviceNet network. We will use PC with A/B 1770-KFD as interface to DeviceNet network. We explain in simplest way how to setup, configure, and run DeviceNet network.

For more details, please refer to various application notes and instruction manuals.

## 1. Definitions

You should be familiar with the following definitions and actual software programs:

| • | DeviceNet Assistant –  | Optional, free software program downloaded from <u>www.ab.com</u> \<br>Network Products \ DeviceNet, first hands-on graphical program to<br>setup static network, Get familiar with various components of network,<br>provides basic understanding of network |
|---|------------------------|----------------------------------------------------------------------------------------------------|
| • | RSLinx –               | Required, software program from A/B, used for communications<br>between other PC-based software programs and A/B SLC500 modules,<br>provides many communications drivers                                                                                      |
| • | RSNetWorx –            | Required, software program from A/B, replacing DeviceNetManager, used to configure DeviceNet network                                                                                                    |
| • | RSLogix500 –           | Required, software program from A/B, used for programming ladder logic to control A/B SLC500 CPU                                                                                                    |
| • | DeviceNet Analyzer –   | Optional, network snooper from SST, used to monitor network activities                                                                                                    |
| • | FR-A5ND –              | Required, communication option from Mitsubishi, used for FR-A500 to interface DeviceNet network                                                                                                    |
| • | A500.eds –             | Required, free file download from <u>www.odva.org</u> \ downloads \ EDS files, Electronic Data Sheet from Mitsubishi, representing FR-A500 in device database, must be Rev. 4.5 or later                                                                      |
| • | DeviceNet University – | Optional, official training offered from ODVA, Open Device Vendor Association                                                                                                    |

Please refer to A/B instruction manuals for more explanations.

RSLinx, RSNetWorx, RSLogix 500, SLC 500 are trademarks of Rockwell Automation, Inc. All other products are trademarks of their respective companies.

Quick Start Guide For DeviceNet --Operating A500 via A5ND

## 2. Tools

The following tools are required to assemble, setup, and configure network:

- **D V M** to check voltage and resistance
- Tape measure to check cable length
- Screw drivers
- Soldering station to tin wire leads
- Wire cutter
- Wire stripper
- Electric tape to cover any exposed cable connections
- Notepad to sketch diagrams
- PC with Windows95 or higher

## 3. Sample Projects

- RSNetWorx Project: qsg01sdn.dnt
- RSLogix500 Project : qsg01df1.rss

In both projects listed above, DeviceNet network of 1 node is actually present, node #04. These projects are available on disk or via email upon request. Follow instructions in the booklet, you can easily duplicate the projects by yourself to gain more hands-on experience on FR-A500 via FR-A5ND on DeviceNet. These projects are designed for demonstration purpose only. They are designed based on the current releases on A/B software programs RSNetWorx, RSLogix500 as of April 20<sup>th</sup>, 2000. In case of future releases of these software programs from A/B, many changes may be required to run these projects consequently. They can be used for reference only.

For any actual implementation, please consult your technical experts on how to set up your special application.

In the following sections, all drawings are not drawn to scale, they are drawn for illustration only.

## 4. Network Layout

## 4.1. Example of 1-Node Configuration

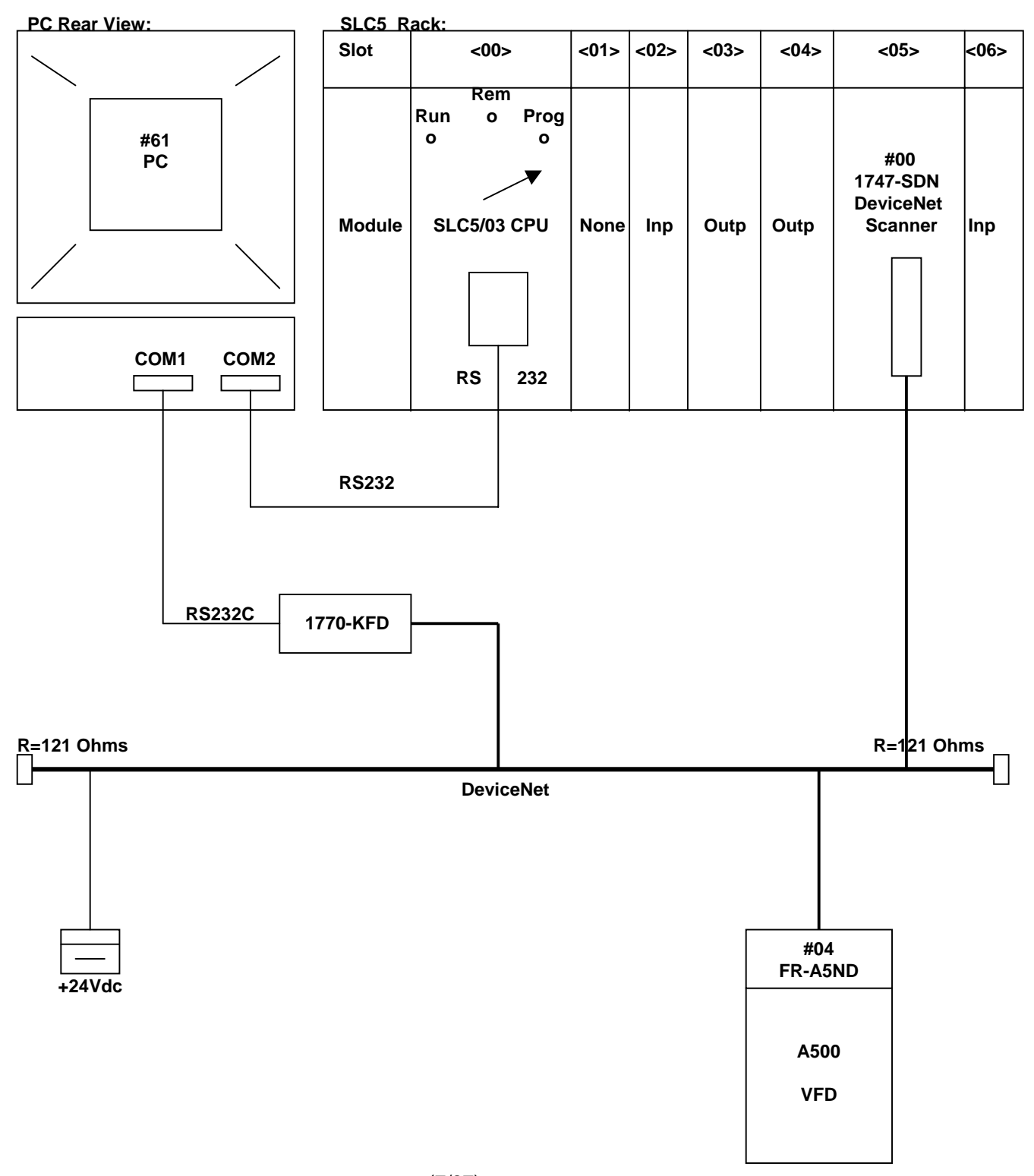

### 4.2. Explanations about Network Layout

- Set up A/B modules in rack:
  - Slot <00> SLC5/03 CPU, required
  - Slot <01> None, empty, optional
  - Slot <02> Input, optional
  - Slot <03> Output, optional
  - Slot <04> Output, optional
  - Slot <05> 1747-SDN Scanner, required
  - Slot <06> Input, optional
- **+24Vdc** External power supply to DeviceNet network
- **#00** Node address for Master Scanner on DeviceNet network, #00 is selected for fast scanning, since scanning sequence starts from node #00 on scan list
- **#04** Node address for VFD A500 via FR-A5ND on DeviceNet network, #04 is selected for compatibility with other master PLC conventions and convenience to add more nodes
- **#61** Node address for PC on DeviceNet network, #61 is selected for initial configuration only
- Set VFD Baudrate to 500K by setting Pr346 = 20614
- Install a terminating resistor (121 Ohms) at each end of network
- Connect A/B 1770-KFD to network
- Connect A/B 1770-KFD to COM1 on PC via RS232C Cable (e.g. A/B PN96881501 with Null-modem built-in)
- Connect A/B RS232 (DF1) port on SLC5/03 CPU to COM2 on PC via RS232 Cable (e.g. A/B 1747-CP3, Ser.A, RS232 Cable)
- Set Key-Switch on SLC5/03 CPU to Prog-postion
- Install A/B RSLinx software program
- Install A/B RSNetWorx software program
- Install A/B RSLogix500 software program

## 5. Configuring Drivers in RSLinx

## 5.1. Config DeviceNet Driver for RSNetWorx

Start RSLinx software program on PC, Install DeviceNet driver as follows:

| 🗞 Rockwell So              | ftware RSLinx Lite - [                                                                                                    | RSWho - 1      |                      |
|----------------------------|----------------------------------------------------------------------------------------------------|----------------|----------------------|
| <mark>aa E</mark> ile ⊻iew | <u>Communications</u> <u>Station</u>                                                                                                    | <u>W</u> indow | Help _ B ×           |
| 놂 <i>\$</i> @              | <u>R</u> SWho                                                                                                    |                |                      |
| Autobrowse                 | <u>Configure Drivers</u><br>Configure Shortcuts. <sup>IX</sup><br>Configure Client <u>Applic</u><br>Configure CI <u>P</u> Options<br><u>D</u> river Diagnostics<br>C <u>I</u> P Diagnostics | ations         | Browsing<br>a        |
| Denfigure commun           | ication hardware                                                                                                    |                | 04/25/00 02:33 PM // |

## Choose DeviceNet Drivers for Available Drivers,

## Mouse Click on [Add New ...],

| Available Driver Types:                                                                                                    | lelp                                 |
|----------------------------------------------------------------------------------------------------|--------------------------------------|
| DeviceNet Driver Selection - RSLinx DeviceNet-2       X         ROCKWELL<br>SOFTWARE       Available DeviceNet Drivers:         Allen-Bradley 1770-KFD<br>Allen-Bradley 1771-SDNPT         Allen-Bradley 1777-SDNPT         Star         Star         Star         Star | igure<br>rjup<br>tart<br>to <u>p</u> |
| Select         Cancel           For Help, press F1         04/25/00                                                                                                    | elete                                |

Choose A-B 1770-KFD, Mouse Click on [Select]

# Restricted to Mitsubishi employees only Quick Start Guide For DeviceNet

--Operating A500 via A5ND

Type in settings as follows:

| Rockwell Software RSLin | nx Lite - [RSWho - 1]                                                                                                    |                     |
|-------------------------|----------------------------------------------------------------------------------------------------|---------------------|
| Available Driver Types: |                                                                                                    | Close               |
| DeviceNet Drivers       | Add New                                                                                                    |                     |
| Configured Drivers:     | Allen-Bradley 1770-KFD Driver Configuration ? X<br>Allen-Bradley 1770-KFD Driver<br>Driver Revision: 2.05<br>Copyright © 1998<br>Allen-Bradley Company | Configure           |
|                         | A Division of Rockwell Automation KFD Driver Setup Serial Port Setup Port Select                                                                       | Stop                |
|                         | Data <u>B</u> ate     57600     ■       Data Bate     500K     ■       This port is not currently in use.     0K     Cancel                            |                     |
| For Help, press FI      |                                                                                                    | 5/00 J 02:35 PM /// |

Mouse Click on [OK]

### See new driver on screen:

| Rockwell Software RSLinx  | Lite - [RSWho - 1]                                           |           | = [] ×<br>키 ×     |
|---------------------------|--------------------------------------------------------------|-----------|-------------------|
| Available Driver Types: - |                                                              | Add New 1 |                   |
|                           |                                                              |           | Help              |
| Configured Drivers:       |                                                              |           | -                 |
| Name and Description      | Add New RSLinx Driver                                        | ×         | Configure         |
|                           | Choose a name for the new driver.<br>(15 characters maximum) | ОК        | congare           |
|                           | 1770-KED.1                                                   | Cancel    | Startup           |
|                           | - A                                                          |           | Start             |
|                           |                                                              |           | Stop              |
|                           |                                                              |           | <u>D</u> elete    |
|                           |                                                              |           |                   |
|                           |                                                              |           |                   |
| For Help, press F1        |                                                              |           | 04/25/00 02:35 PM |

Confirm above screen, Mouse Click on [OK]

See Configuration result:

Quick Start Guide For DeviceNet --Operating A500 via A5ND

| Available Driver Types:                                                                                                    | Rockwell Software <u>RSLinx L</u>                             | ite - [RSWho - 1]                     |             | _   <b>□</b>   ×  |
|----------------------------------------------------------------------------------------------------|---------------------------------------------------------------|---------------------------------------|-------------|-------------------|
| Available Driver Types:                                                                                                    |                                                               |                                       |             | a ×               |
| For Help, press F1       Odd/25/00       Odd/25/00       02:35 PM         Configure Drivers:       "1770-KFD-1, DeviceNet"       Odd/25/00       02:35 PM         For Help, press F1       Odd/25/00       02:35 PM       Odd/25/00       02:35 PM         Confirm above screen,<br>Mouse Click on [Close]       In Network Tree View, Select Driver:       "1770-KFD-1, DeviceNet"       Image: Confirm above screen,<br>Mouse Click on [Close]         In Network Tree View, Select Driver:       "1770-KFD-1, DeviceNet"       Image: Confirm above screen,<br>Mouse Click on [Close]         In Network Tree View, Select Driver:       "1770-KFD-1, DeviceNet"       Image: Confirm above screen,<br>Mouse Click on [Close]         In Network Tree View, Select Driver:       "1770-KFD-1, DeviceNet"       Image: Confirm above screen,<br>Mouse Click on [Close]         In Network Tree View, Select Driver:       "1770-KFD-1, DeviceNet"       Image: Confirm above screen,<br>Mouse Click on [Close]         In Autobrowse is checked for activation,<br>See list of devices on DeviceNet network:       Image: Confirm above screen,<br>Mondement above screen above screen above s                                                                                                    | Available Driver Types:                                       |                                       | Add New     | <u>C</u> lose     |
| Image: Status       Configure         Image: Status       Configure         Status       Status         Status       Status                                                                                                    | Configured Drivers:                                           |                                       |             |                   |
| Image: Status       Image: Status       Image: Status       Image: Status         Image: Status       Image: Status       Image: Status       Image: Status                                                                                                    | Name and Description                                          |                                       | Status      |                   |
| For Help, press F1       04/25/00       02:35 PM         Confirm above screen,<br>Mouse Click on [Close]       04/25/00       02:35 PM         In Network Tree View, Select Driver: <u>"1770-KFD-1, DeviceNet"</u> 04/25/00       02:35 PM         Year Mathematication (Close)       04/25/00       02:35 PM         In Network Tree View, Select Driver: <u>"1770-KFD-1, DeviceNet"</u> ••••••••••••••••••••••••••••••••••••                                                                                                    | 1770-KFD-1, MAC ID:61                                         | Baud Rate:500k - RUNNING              | Running     | Configure         |
| For Help, press F1       04/25/00       02:35 PM         Confirm above screen,<br>Mouse Click on [Close]       04/25/00       02:35 PM         In Network Tree View, Select Driver: "1770-KFD-1, DeviceNet"       04/25/00       02:35 PM         Y Autobrowse is checked for activation,<br>See list of devices on DeviceNet network:       ••••••••••••••••••••••••••••••••••••                                                                                                    |                                                               |                                       |             | Starjup           |
| For Help, press F1       04/25/00       02:35 PM         Confirm above screen,<br>Mouse Click on [Close]       04/25/00       02:35 PM         In Network Tree View, Select Driver: "1770-KFD-1, DeviceNet"       (Y) Autobrowse is checked for activation,<br>See list of devices on DeviceNet network:         Rockwell Software RSLinx Lite - [RSWho -1]       Image: Station Window Help       Image: Station Window Help         Image: Autobrowse Petresh       Image: Browsing - node 31 not found       Image: Montest and the status         Workstation, DEFAULT       Address       Device Type       Online Name         Status       Image: Transmission for the status       Image: Transmission for the status                                                                                                    |                                                               |                                       |             | <u>S</u> tart     |
| For Help, press F1       04/25/00       02:35 PM         Confirm above screen,<br>Mouse Click on [Close]       04/25/00       02:35 PM         In Network Tree View, Select Driver: "1770-KFD-1, DeviceNet"       (Y)       04/25/00       02:35 PM         In Network Tree View, Select Driver: "1770-KFD-1, DeviceNet"       (Y)       04/25/00       02:35 PM         Mouse Click on [Close]       In Network Tree View, Select Driver: "1770-KFD-1, DeviceNet"       (Y)       (Y)         In Network Tree View, Select Driver: "1770-KFD-1, DeviceNet"       (Y)       (Y)       (Y)         Sel list of devices on DeviceNet network:       (Y)       (Y)       (Y)         Im Communications Station Window Help       (Y)       (Y)       (Y)         Im Autobrowse       Refresh       (Y)       (Y)       (Y)         Im Gateways, Ethernet       (Y)       (Y)       (Y)       (Y)         Im Gateways, Ethernet       (Y)       (Y)       (Y)       (Y)                                                                                                    |                                                               |                                       |             | Stop              |
| For Help, press F1       04/25/00       02:35 PM         Confirm above screen,<br>Mouse Click on [Close]       04/25/00       02:35 PM         In Network Tree View, Select Driver:       "1770-KFD-1, DeviceNet"       (Y)         [Y] Autobrowse is checked for activation,<br>See list of devices on DeviceNet network:       """"""""""""""""""""""""""""""""""""                                                                                                    |                                                               |                                       |             | Delete            |
| For Help, press F1       04/25/00       02:35 PM         Confirm above screen,<br>Mouse Click on [Close]       In Network Tree View, Select Driver: "1770-KFD-1, DeviceNet"         In Network Tree View, Select Driver: "1770-KFD-1, DeviceNet"       [V] Autobrowse is checked for activation,<br>See list of devices on DeviceNet network:         Rockwell Software RSLinx Lite - [RSWho - 1]       Image: Communications Station Window Help         Image: Station Station       Image: Station Window Help         Image: Station Default       Image: Station Station         Workstation, DEFAULT       Address Device Type Online Name Status         Image: Linx Gateways, Ethernet       Image: Communication Station                                                                                                    |                                                               |                                       |             |                   |
| For Help, press F1       04/25/00       02:35 PM         Confirm above screen,<br>Mouse Click on [Close]       In Network Tree View, Select Driver: "1770-KFD-1, DeviceNet"<br>[v] Autobrowse is checked for activation,<br>See list of devices on DeviceNet network:         Rockwell Software RSLinx Lite - [RSWho - 1]       Image: Communications Station Window Help         Elle View Communications Station Window Help       Image: Communications Station Window Help         Autobrowse       Refresh       Browsing - node 31 not found         Workstation, DEFAULT       Address       Device Type       Online Name         Status       Image: Comment M.       1747-SDN Scannet M.                                                                                                    |                                                               |                                       |             |                   |
| Confirm above screen,<br>Mouse Click on [Close]<br>In Network Tree View, Select Driver: <u>"1770-KFD-1, DeviceNet"</u><br>[v] Autobrowse is checked for activation,<br>See list of devices on DeviceNet network:<br>Nockwell Software RSLinx Lite - [RSWho - 1]<br>Provide Station Window Help<br>Provide Station Window Help<br>Provide Station Window Help<br>Provide Station Window Help<br>Provide Station Window Help<br>Provide Station Window Help<br>Provide Station Window Help<br>Provide Station Window Help<br>Provide Station Window Help<br>Provide Station Window Help<br>Provide Station Default<br>Provide Station Default<br>Provide Station Device Type<br>Provide Station Station Management M.<br>Provide Station Station Station Management M.<br>Provide Station Station Management M.<br>Provide Station Management M.<br>Provide | For Help, press F1                                            |                                       |             | 04/25/00 02:35 PM |
| In Network Tree View, Select Driver: <u>"1770-KFD-1, DeviceNet"</u><br>[v] Autobrowse is checked for activation,<br>See list of devices on DeviceNet network:<br>Rockwell Software RSLinx Lite - [RSWho - 1]<br>File View Communications Station Window Help<br>Autobrowse Refresh<br>Workstation, DEFAULT<br>Linx Gateways, Ethernet<br>In Network Tree View, Select Driver: <u>"1770-KFD-1, DeviceNet"</u><br>In Network Tree View, Select Driver: <u>"1770-KFD-1, DeviceNet"</u><br>[v] Autobrowse is checked for activation,<br>Browsing - node 31 not found<br>Morkstation, DEFAULT<br>Linx Gateways, Ethernet<br>In Network Tree View, Select Driver: <u>"1770-KFD-1, DeviceNet"</u><br>In Network Tree View, Select Driver: <u>"1770-KFD-1, DeviceNet"</u><br>In Network Tree View, Select Driver: <u>"1770-KFD-1, Device Type Online Name</u> Status                                                                                                    | Confirm above screen,<br>Mouse Click on [Close]               |                                       |             |                   |
| [v] Autobrowse is checked for activation,<br>See list of devices on DeviceNet network:         Image: Construction of the second second s                                                                                                    | In Network Tree View Selec                                    | t Driver• <b>"1770-KED-1 Device</b> N | let"        |                   |
| Rockwell Software RSLinx Lite - [RSWho - 1]     File   Yiew   Communications   Station   Window   Help     Image: Station     Image: Station   <                                                                                                    | [v] Autobrowse is checked                                     | for activation,                       |             |                   |
| Image: Second state in the second state in the second s                                                                                                    | Rockwell Software RSLinx Lite - [                             | RSWho - 1]                            |             |                   |
| Image: Solution perfection       Image: Solution perfection         Image: Solution perfection       Image: Solution perfection         Image: Solution       Image: Solution perfection<                                                                                                    | Here I in the Elevent Station Elevent Station Elevent Station | <u>W</u> indow <u>H</u> elp           |             | _8×               |
| Autobrowse       Refresh       P       Browsing - node 31 not found         Workstation, DEFAULT       Address       Device Type       Online Name       Status         Linx Gateways, Ethernet       1747-SDN Scenner M.                                                                                                    | * \$ 0                                                        |                                       |             |                   |
| Workstation, DEFAULT Address Device Type Online Name Status                                                                                                    | Autobrowse Refresh                                            | Browsing - node 31 not found          |             |                   |
| 🚰 Linx Gateways, Ethernet 👘 📶 👖 1747-SDN Scanner M.                                                                                                    | Workstation, DEFAULT                                          | ddress Device Type                    | Online Name | Status            |
|                                                                                                    | 🔓 Linx Gateways, Ethernet                                     | 00 1747-SDN Scanner M                 |             |                   |
| 諸 1//U-KFD-1, DeviceNet 100 04 k A500                                                                                                    | 17/U-KFD-1, DeviceNet                                         | 204 <sup>以</sup> A500                 |             |                   |

≝bl Workstation 搧 04, A500 🚇 61, Workstation, DEFAULT 4 • 04/25/00 02:42 PM

For Help, press F1

Confirm devices in above list

Verify FR-A500 PU displays Net-mode, FR-A5ND LED is solid green

Quick Start Guide For DeviceNet --Operating A500 via A5ND

## 5.2. Config RS232 (DF1) Driver for RSLogix500

Continue in RSLinx software program on PC, Install RS232 (DF1) driver as follows:

| 🗞 Rockwell Software RSLinx Lite - [RSWho - 1] |                                                                                         |                                           |             |                   |
|-----------------------------------------------|-----------------------------------------------------------------------------------------|-------------------------------------------|-------------|-------------------|
| 🔒 <u>F</u> ile <u>V</u> iew                   | <u>Communications</u> <u>Station</u> <u>W</u> indow                                     | <u>H</u> elp                              |             | _ 8 ×             |
| 옮 💲 🐻                                         | <u>R</u> SWho                                                                           |                                           |             |                   |
| Autobrowse                                    | Configure Drivers<br>Configure Shortcuts                                                | wsing - node 25 not found                 |             |                   |
| 🖃 🖳 Worksta                                   | Configure Client Applications                                                           | Device Type                               | Online Name | Status            |
| ⊕ 品 Linx<br>⊕ 品 1777                          | Configure CI <u>P</u> Options<br><u>D</u> river Diagnostics<br>C <u>I</u> P Diagnostics | 1747-SDN Scanner M<br>A500<br>Workstation |             |                   |
|                                               |                                                                                         |                                           |             |                   |
| Configure commun                              | nication hardware                                                                       |                                           |             | 04/25/00 03:38 PM |

### See next screen:

| 🇞 Rockwell Software RSLinx Lite - [RSWho - 1]                                                  | <u>_ 0 ×</u> |
|------------------------------------------------------------------------------------------------|--------------|
| 器 <u>F</u> ile <u>V</u> iew <u>C</u> ommunications <u>S</u> tation <u>W</u> indow <u>H</u> elp | _ 뭔 ×        |
| 표 <b>50</b>                                                                                    |              |
| Configure Drivers                                                                              |              |
| Available Driver Types:                                                                        |              |
| RS-232 DF1 Devices                                                                             |              |
|                                                                                                |              |
| Configured Drivers:                                                                            |              |
| Name and Description Add New RSLinx Driver                                                     |              |
| 1770-KFD-1, MAC ID: Choose a name for the new driver.                                          | Configure    |
| (15 characters maximum)                                                                        | Startup      |
| Fo AB DF1-1 Cancel                                                                             | PM /         |
|                                                                                                | Start        |
|                                                                                                | Stop         |
|                                                                                                | Delete       |
|                                                                                                |              |
|                                                                                                |              |
|                                                                                                |              |
| Choose RS-232 DF1 Devices for available drivers,                                               |              |

Mouse Click on [Add New ...], Confirm AB\_DF1-1 for name, Mouse Click on [OK] Set next Key entry **COM2** for **Port** in table as follows,

# Restricted to Mitsubishi employees only Quick Start Guide For DeviceNet

--Operating A500 via A5ND

| Ν                            | ouse Click on <b>[Auto-Config.]</b> ,             |                               |
|------------------------------|---------------------------------------------------|-------------------------------|
|                              | Configure Allen-Bradley DF1 Communications Device |                               |
| Noc<br>品 <u>Fi</u> le<br>品 。 | Device Name: AB_DF1-1                             |                               |
| Con                          | Comm Port: COM2  Device: SLC-CH0/Micro/PaneView   |                               |
|                              | F Baud Rate: 19200  Station Number: 00 (Decimal)  | <u>C</u> lose<br><u>H</u> elp |
|                              | Parity: None  Error Checking: CRC                 |                               |
|                              | Stop Bits: 1  Protocol: Full Duplex               | Configure                     |
| Fo                           | Auto Configure Auto Configuration Successful!     | Stargup PM                    |
|                              | Use Modem Dialer Configure Dialer                 | <u>D</u> elete                |
|                              | Ok Cancel <u>D</u> elete <u>H</u> elp             |                               |

Confirm Auto Config Success in above table on screen, Mouse Click on [OK]

See configuration results:

| Rockwell Software RSLinx Lite - [RSWho - 1]    |            |               | _ 🗆 × |
|------------------------------------------------|------------|---------------|-------|
| 😤 Eile View Communications Station Window Help |            |               | _ 8 × |
| ******                                         |            |               |       |
|                                                |            |               | -1    |
| Lonfigure Drivers                              |            |               |       |
| Available Driver Types:                        | <u>_</u>   | Close         |       |
| RS-232 DF1 Devices                             | Add New    |               |       |
|                                                |            | <u>H</u> elp  |       |
| Configured Drivers:                            |            |               |       |
|                                                |            |               |       |
| Name and Description                           | Status     | Carloren      |       |
| AR DE1-1 DH485 Stat 0 C0M2; BUNNING            | Bunning    | Longigure     |       |
|                                                |            | Startup       |       |
| Fo                                             |            |               | PM /  |
|                                                |            | <u>S</u> tart |       |
|                                                |            |               |       |
|                                                |            | Stop          |       |
|                                                |            | Delete        |       |
|                                                |            |               |       |
|                                                |            |               |       |
|                                                | <u>+</u> ] |               |       |

Confirm above screen, Mouse Click on [Close] In Network Tree View,

Quick Start Guide For DeviceNet --Operating A500 via A5ND

Select Driver: <u>"AB\_DF1-1, (DH485)"</u> [v] Autobrowse is checked for activation,

See list of devices on AB\_DF1 network

| 🗞 Rockwell Software RSLinx Lite - [RSWho - 1] |                                |                   |             |             |          |  |
|-----------------------------------------------|--------------------------------|-------------------|-------------|-------------|----------|--|
| 🔒 <u>File View Communications Stati</u>       | on <u>W</u> indow <u>H</u> elj | 2                 |             |             | _ 8 ×    |  |
| * \$                                          |                                |                   |             |             |          |  |
| Autobrowse Refresh                            | 🖁 👖 🛛 Browsin                  | ig - node 0 found |             |             |          |  |
| Uvorkstation, DEFAULT                         | Address                        | Device Type       | Online Name | Status      |          |  |
| E 🖧 Linx Gateways, Ethernet                   | <u>00</u> 00                   | Workstation       | DF1-COM2    | Program     |          |  |
| ● "                                           | 📻 01 🧏                         | SLC-5/03          | QSG01DF1    | Program     |          |  |
| B. Ta AB_UF1-1, UH-465                        |                                |                   |             |             |          |  |
| 01, SLC-5/03, QSG01DF1                        |                                |                   |             |             |          |  |
|                                               |                                |                   |             |             |          |  |
|                                               |                                |                   |             |             |          |  |
|                                               |                                |                   |             |             |          |  |
| ↓ ▶                                           |                                |                   |             |             |          |  |
| For Help, press F1                            |                                |                   |             | 04/25/00 03 | :42 PM 🥢 |  |

Confirm devices in above list Verify RS232 LED on SLC5/03 CPU is blinking

Finally, minimize RSLinx Window to run both drivers on background

Restricted to Mitsubishi employees only Quick Start Guide For DeviceNet --Operating A500 via A5ND

## 6. Configuring DeviceNet Network in RSNetWorx

Start RSNetWorx software program on PC, Create Proj: **qsg\_1747.dnt** in RSNetWorx, Complete Proj as follows:

## 6.1. Installing A500.eds File

| ProviceNet.dnt - RSNetWorx for                                         | DeviceNet  | _ 🗆 ×   |
|------------------------------------------------------------------------|------------|---------|
| <u>File E</u> dit <u>V</u> iew <u>N</u> etwork <u>D</u> evice <u>T</u> |            |         |
| 12   <b>2</b> • 🖬   4   X 🖻 👔                                          | EDS Wizard |         |
| Hardware                                                               |            | <u></u> |
| E ♥ Category<br>⊕ ♥ Category<br>⊕ ♥ Vendor                             |            |         |
|                                                                        |            | ]       |
|                                                                        |            |         |

### Register A500.eds as follows:

| DeviceNet.dnt - RSNetWorx for DeviceNet                                                                                                    | _ 🗆 × |
|----------------------------------------------------------------------------------------------------|-------|
| <u>File E</u> dit <u>V</u> iew <u>N</u> etwork <u>D</u> evice <u>T</u> ools <u>H</u> elp                                                                                                    |       |
| 🖀 🖻 🖌 🖥 Rockwell Software's EDS Installation Wizard                                                                                                    | X     |
| Hardware<br>Provident Software<br>Cate<br>Cate | *     |
| Register an EDS file.     Register a directory of EDS files.     Include files in the subdirectory.                                                                                                    |       |
| Enter the complete path of the EDS file to be installed and registered.                                                                                                    |       |
| C:\Program Files\Rockwell Software\RSCommon\A500.eds T<br>                                                                                                    |       |
| * If there is an icon file (.ico) with the same name as the file(s) you are registering then this image will be associated with the device.           Press the 'NEXT' button to perform an installation test on the file(s)                                                                                                    |       |
| ∑ <u>≺ Back Next&gt;</u> Cance                                                                                                    |       |

Quick Start Guide For DeviceNet --Operating A500 via A5ND

Mouse Click on [Next] to proceed as follows:

| ්                                                                                                    | <u> </u> |
|----------------------------------------------------------------------------------------------------|----------|
| Eile Edit View Network Device Tools Help                                                                                                    |          |
| 🖀 🖻 🖌 Rockwell Software's EDS Installation Wizard                                                                                                    |          |
| Hardware  Period Cate  Cate Cate |          |
| Image: Sector Code       View file       Press the 'Next' button to assign a graphic image to the device         Image: Sector Code       <                                                                                                    | F High   |

### Mouse Click on [Next]:

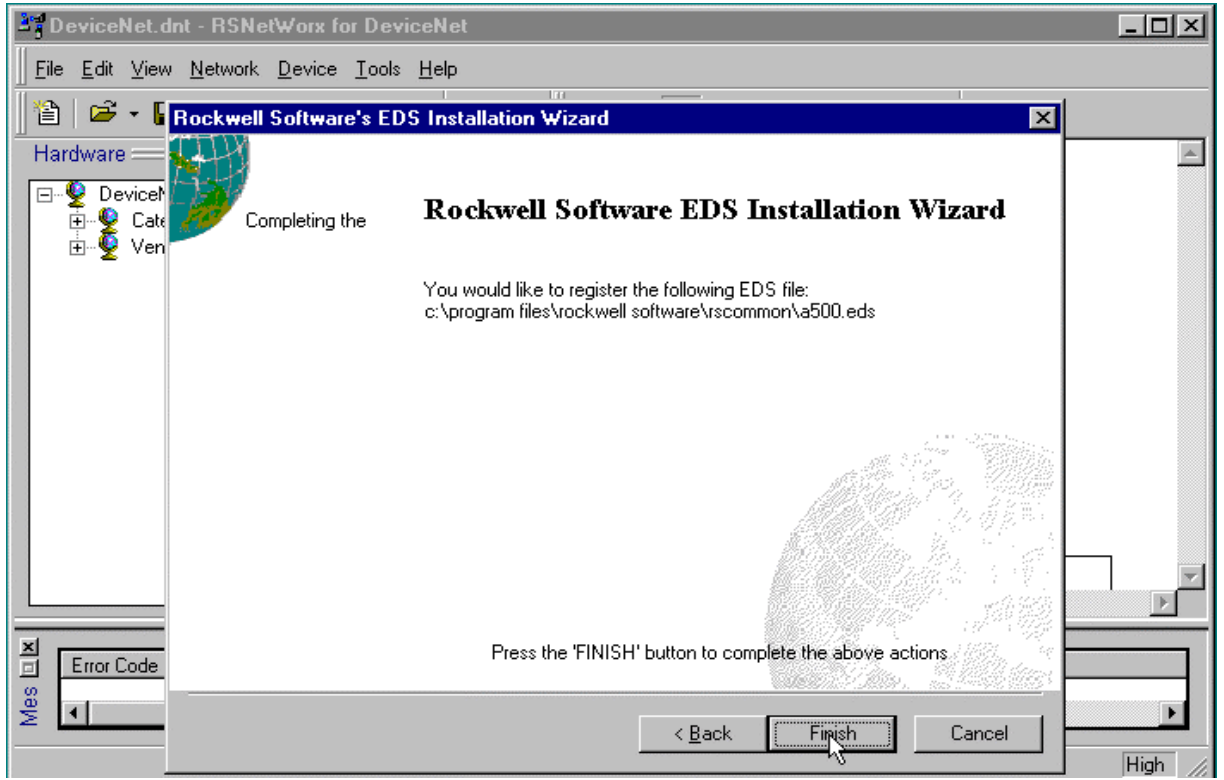

Confirm no errors during installation, if any, first verify correct version of A500.eds, Mouse Click on [Finish]

Quick Start Guide For DeviceNet --Operating A500 via A5ND

Continue with Single Pass Browse on Network:

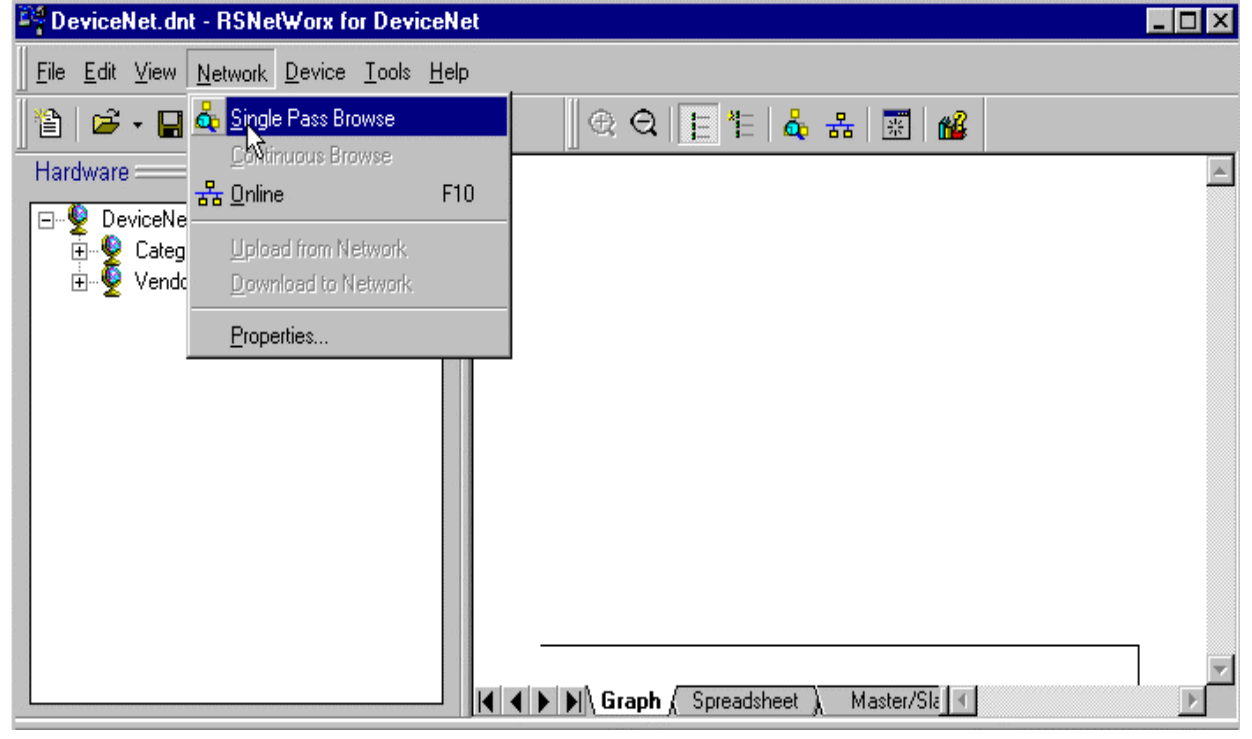

Select DeviceNet network with driver: 1770-KFD-1, DeviceNet,

### [v] Autobrowse is checked for activation:

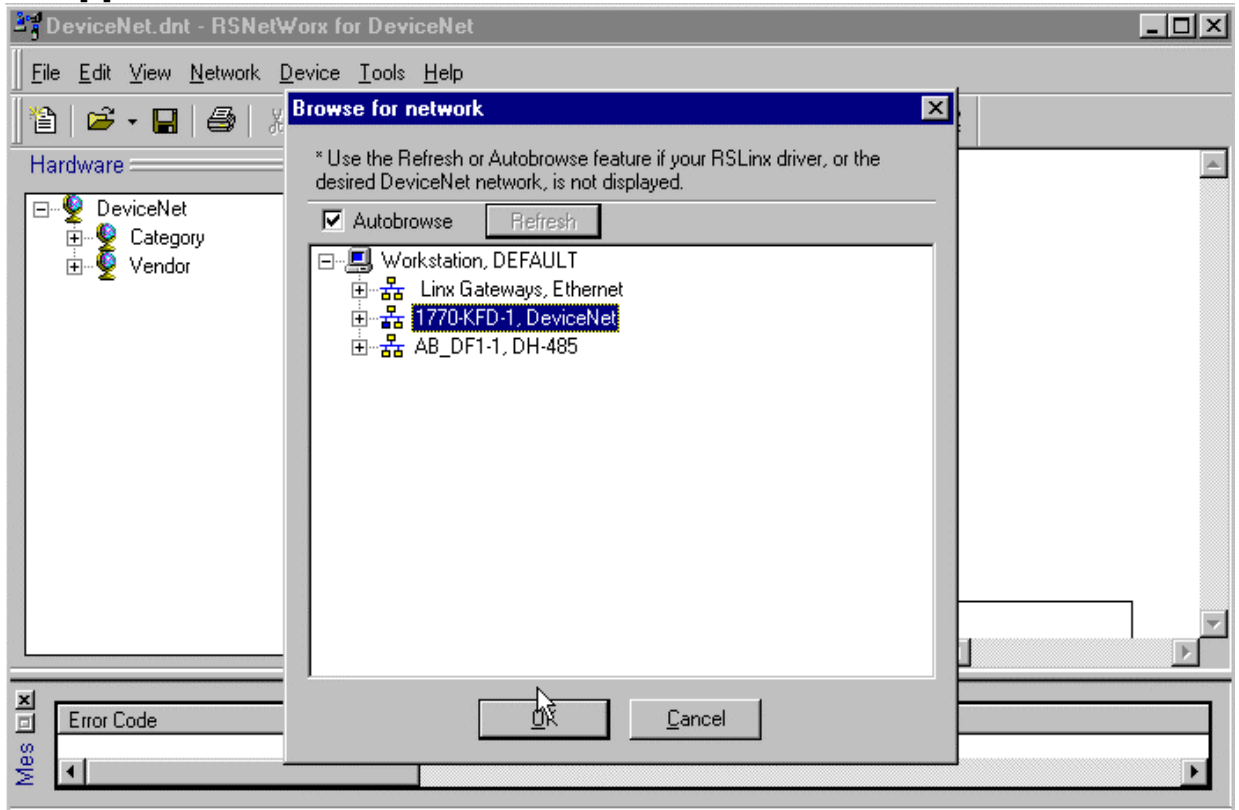

Mouse Click on [OK]

Quick Start Guide For DeviceNet --Operating A500 via A5ND

See next window for DeviceNet network on screen:

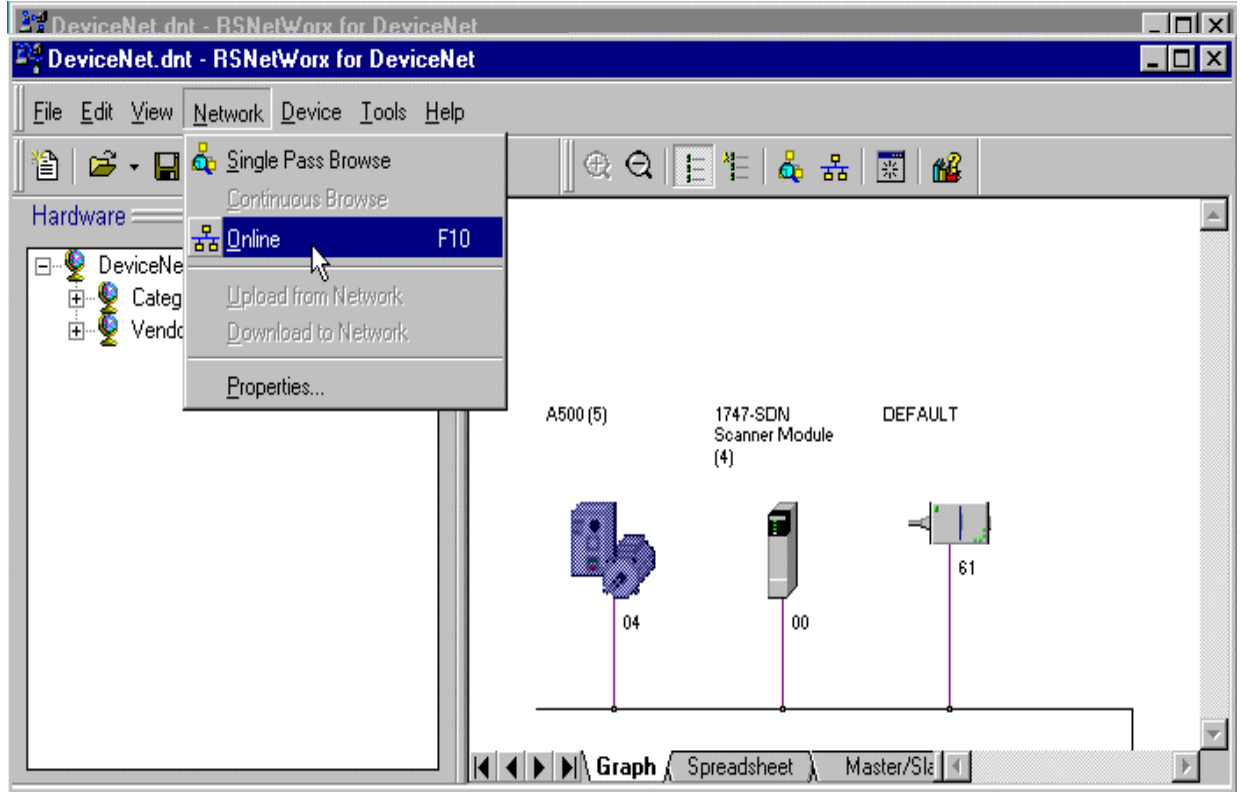

Now, FR-A500 via FR-A5ND is recognized by A-B Software.

## 6.2. Config Master Device 1747-SDN in Network Window Screen

In DeviceNet network window, Select Scanner #00, DeviceNet.dnt - RSNetWorx for DeviceNet - 🗆 × File Edit View Network Device Tools Help Upload from Device 🕀 Q 🔚 🏝 💑 🚮 🔣 🚜 🋍 🖻 • 🔒 🎒 Download to Device Hardware . Class Instance Editor... 🖃 👰 DeviceNet 🗄 🍨 Category Properties. 🍯 Vendor ÷ 1747-SDN A500 (5) DEFAULT Scanner Module (4) 61 00 🖌 🗲 🕨 🖌 Graph 🖉 Spreadsheet 🐧 Master/Sla 🔍

Quick Start Guide For DeviceNet --Operating A500 via A5ND

|      | Select Tab: Module \                            | Mouse Click on [Advan    | ced], Set values as follows:                                                                                                    |
|------|-------------------------------------------------|--------------------------|----------------------------------------------------------------------------------------------------|
|      | eviceNet dat - RSNetWorx for Dr                 | eviceNet                 |                                                                                                    |
|      | T747-SDN Scanner Module (4)                     |                          |                                                                                                    |
|      | General Module Scanlist Input                   | Output Summary           |                                                                                                    |
| Г    | Interscan Delay: 125 🛓                          | msec Upload from Scanner |                                                                                                    |
|      | Foreground to<br>Background <u>P</u> oll Ratio: | Download to Scanner      | 1                                                                                                    |
|      |                                                 | Module Defaults          |                                                                                                    |
|      |                                                 | <u>S</u> lave Mode       | 0(5) DEFAULT                                                                                                    |
|      |                                                 |                          |                                                                                                    |
|      |                                                 | Ad <u>v</u> anced        | -WARNING                                                                                                    |
|      |                                                 |                          | Modifying these settings may disrupt network<br>communication. Do not modify unless<br>instructed to do so by a technical support<br>representative. |
|      | - 1747-SDN                                      |                          |                                                                                                    |
| L    | Slot: 5                                         |                          | Expected Packet Rate: 300 💼 msec                                                                                                    |
| ×    |                                                 |                          | Iransmit Retries:                                                                                                    |
| Mest | OK Cano                                         | el <u>A</u> pply Help    | OK Cancel                                                                                                    |

Note: Above timing values are set for this sample only, other values are acceptable as well. Mouse Click on [OK] [Apply\*]

Next Select Tab: Scanlist \

Select #04 from Available Devices window, move it to Scanlist window by Clicking [>], Mouse Click on [Edit I/O Parameters...],

| 27  | DeviceNet dot - RSNetWorx fo  | r DeviceNet                     |                                  |                              |
|-----|-------------------------------|---------------------------------|----------------------------------|------------------------------|
|     | T747-SDN Scanner Module (     | 4]                              |                                  |                              |
| Ī   | General Module Scanlist Input | t Output Summary                |                                  | 1 m²                         |
|     | Availa <u>b</u> le Devices:   | <u>S</u> canlist:               |                                  | A                            |
| ſ   |                               | > <sup>[1</sup> ]> 04, A500 (5) |                                  |                              |
|     |                               |                                 | Edit I/O Parameters : 04, A500   | (5)                          |
|     |                               |                                 | <u>S</u> trobed:                 | Change of State / Cyclic     |
|     |                               | <u>&gt;&gt;</u>                 | <u>R</u> x Size: 0 📑 Bytes       | Change of State     C Cyclic |
|     |                               | <<                              | <u>Ш</u> se Ти Віт. □            | Rx Sjze:                     |
|     | Automan on Add                | Node A                          | Polled:                          | Tx Size: 🛛 🚔 Bytes           |
|     | Upload from Scanner           | Electronic Ke                   | R <u>x</u> Size: 4 ➡ Bytes       | Heartbeat Rate: 0 📑 msec     |
| L   | Download to Scanner           | I Device<br>I ⊻endor            | <u>I</u> x Size: <mark>4 </mark> | <u>A</u> dvanced             |
| ×   | <u>E</u> dit I/O Parameters   | Eroduci     Major B             | P <u>o</u> ll Rate: Every Scan   |                              |
| Mes | око                           | Cancel Apply                    |                                  | ancel Restore I/O Sizes      |

| Confirm above screens,   | only [v] Polled is selected, Rx Size = 4, | Tx Size = $4$ , |
|--------------------------|-------------------------------------------|-----------------|
| Since I/O Assembly Insta | nces 21 / 71 are used for polling,        |                 |
| Mouse Click on [OK] [Ap  | pply*]                                    |                 |

Quick Start Guide For DeviceNet --Operating A500 via A5ND

| 1        | Now,           | Select     | Tab:         | Outp      | ut \        |         |                   |      |                               |              |
|----------|----------------|------------|--------------|-----------|-------------|---------|-------------------|------|-------------------------------|--------------|
| 2 De     | eviceNr        | et dnt - B | SNetWo       | urx for I | )eviceNet   |         |                   | _    |                               | <u>- 🗆 ×</u> |
|          | 1747-9         | SDN Sca    | nner Moo     | iule (4)  |             |         | ? :               | ×    |                               |              |
|          | General        | Module     | Scanlist     | Input     | Output Su   | immary  |                   |      | 🕹 🛃 📰 🚜                       |              |
| <u> </u> | Node           | A500 (5)   | Type         | Tx<br>4   | Map         |         | AutoMpp           |      |                               | <u>^</u>     |
|          |                | , 1000 (0) | 1 0100       | -         |             |         | Unmap             |      |                               |              |
|          |                |            |              |           |             |         | A <u>d</u> vanced |      |                               |              |
|          |                |            |              |           |             |         | Options           |      | 0 (5) DEFAULT                 |              |
|          | I              |            |              |           |             |         |                   |      |                               |              |
|          | M <u>e</u> mor | ny:  MFi   | le           | <u> </u>  | Start Word: |         |                   |      |                               |              |
|          | M0:5.          | 0          | 13[12[1      | 11101 3   | 8 / 6       | 5 4 3   |                   |      | 04                            |              |
|          | M0:5.          | 2          |              |           |             |         |                   |      |                               |              |
|          | M0:5.3         | 3          |              |           |             |         |                   | lŀ   |                               |              |
| L        | M0:5.          | 5          |              |           |             |         |                   |      | sheet ) Master/Sla            |              |
| -        | M0:5.          | 6          |              |           |             |         |                   | 1F   | ·                             |              |
| ×.       | M0:5.          | 8          |              |           |             |         | <b></b>           |      |                               | *            |
| 8        |                |            |              |           |             |         |                   | ╵    |                               | <u> </u>     |
| ×        |                | (          | эк 🚺         | Car       | ncel        | Apply   | Help              | ٦ŀ   |                               |              |
|          |                |            |              |           |             |         |                   |      |                               | High //      |
| Se       | elect          | M File     | for lar      | ge pro    | oj, Set     | Start V | Vord to 1, s      | sinc | e W0 is reserved for SLC5/03, |              |
| Μ        | louse          | Click or   | n [Auto      | Map]      | , see ne>   | t wind  | ow for mapp       | ping | ],                            |              |
| Dev      | viceNet        | dnt - BS   | NetWor       | s for D   | eviceNet    |         |                   | al   |                               | <u>- 🗆 ×</u> |
|          | 747-51         | JN Scanr   | ner Modu     | ne (4)    |             |         | ? ×               |      |                               |              |
| 📊 Ge     | eneral 1       | Module 9   | icanlist   I | nput      | Output Sun  | nmary   |                   |      |                               |              |

| General   Module   Sca |                              | -                | - L 🖧 🚼 🚟 🏙           |
|------------------------|------------------------------|------------------|-----------------------|
| Node Ty                | ype Tx Map                   | Auto <u>M</u> ap |                       |
| L239 04, A000 (0) P    | ollea 4 M0.5.1.0             |                  |                       |
|                        |                              | Unmap            |                       |
|                        |                              | Advanced         |                       |
|                        |                              |                  | 0 (5) DEFAULT         |
|                        |                              | Dptions          |                       |
|                        |                              |                  |                       |
| Memory: M File         | <u>▼</u> <u>S</u> tart Word: | - E              |                       |
| 15 14 13               | 12 11 10 9 8 7 6 5 4         | 3210 -           | Figz  °               |
| M0:5.0                 | 04 4500 (5)                  |                  | 04                    |
| M0:5.2                 | 04, A500 [5]                 |                  |                       |
| M0:5.3                 |                              |                  |                       |
| M0:5.5                 |                              |                  | Isheet 🔪 Master/Sla 🕥 |
| M0:5.6                 |                              |                  |                       |
| M0:5.7                 |                              | <b>_</b>         |                       |
|                        |                              |                  |                       |
| OK                     | Cancel <u>A</u> pply         | Help             | ·····                 |
|                        |                              | ·//              | High                  |

Note: M0:5:1 is B1^B0 in Output Instance 21, M0:5:2 is B3^B2 in Output Instance 21, Mouse Click on [Apply\*] [Yes] [OK]

\*: If FR-A500 PU displays "E.OP3", this is normal, since network is reset, including Scanlist, etc. Please press [RESET] button on PU or power cycle to VFD.

## 6.3. Config Slave Device A500 in Network Window Screen

In DeviceNet network window, Select VFD #04,

| DeviceNet.dnt - RSNetWor | x for DeviceNet                                                                   | _ 🗆 × |
|--------------------------|-----------------------------------------------------------------------------------|-------|
|                          | ice Iools Help                                                                    |       |
|                          | Upload from Device                                                                |       |
| DeviceNet                | 2lass Instance Editor                                                             |       |
| E Category               | Properties                                                                        |       |
|                          | 1747-SDN A500 (5) DEFAULT<br>(4)<br>(4)<br>(4)<br>(4)<br>(4)<br>(4)<br>(4)<br>(4) |       |

Proceed as follows:

| DeviceNet.dnt - RSNe                     | etWorx for DeviceNet                               | <u>_ 0 ×</u> |
|------------------------------------------|----------------------------------------------------|--------------|
| ∐ <u>Eile E</u> dit ⊻iew <u>N</u> etwork | Device Tools Help                                  |              |
|                                          | Upload from Device                                 |              |
| E-v DeviceNet                            | - <u>C</u> lass Instance Editor                    |              |
| tendor €                                 |                                                    |              |
|                                          | 1747-SDN A500 (5) DEFAULT<br>Scanner Module<br>(4) |              |
|                                          |                                                    |              |
|                                          | 00 04 61                                           |              |
|                                          |                                                    |              |
|                                          | IIII III Graph ( Spreadsheet ) Master/Sk           | ▼<br>▶       |

Quick Start Guide For DeviceNet --Operating A500 via A5ND

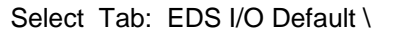

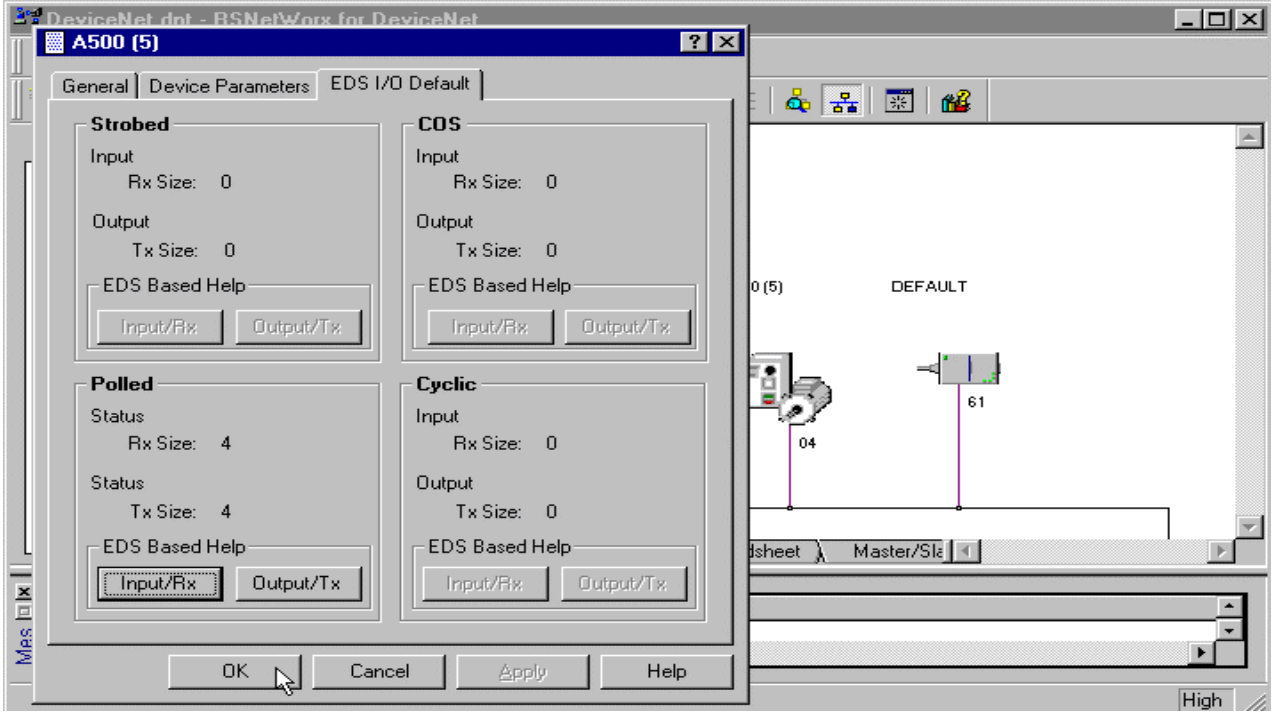

Confirm above screen, only Polled is enabled, Rx Size: 4, Tx Size: 4, Since I/O Assembly Instances 21 / 71 are used for polling,

Next Select tab: Device Parameters \

| DeviceNet dot - BSNetWorx fo     A500 (5)     General Device Parameters ED                             | r DeviceNet<br>S I/O Default | ? X                                                       |                                       |
|----------------------------------------------------------------------------------------------------|------------------------------|-----------------------------------------------------------|---------------------------------------|
| Groups     Or       All parameters     C       Bestore Default Values     C       Parameter Help     C | n-Line<br>Single -<br>All    | Upload From Device<br>Download To Device<br>Start Monitor |                                       |
| Parameter                                                                                              | Current Valu                 | Je si                                                     | 0 (5) DEFAULT                         |
| (0001) Motor Type                                                                                      | Type 7                       |                                                           |                                       |
| (0002) Rated Current                                                                                   | 2.55 Amp                     |                                                           |                                       |
| (0003) Rated Voltage                                                                                   | 200.0 Volt                   |                                                           |                                       |
| (0004) Rated Power                                                                                     | 655.35 kW                    |                                                           |                                       |
| (0005) Rated Frequency                                                                                 | 50.00 Hz                     |                                                           |                                       |
| (0006) Pole Count                                                                                      | 4                            |                                                           | 04                                    |
| (0007) Base Speed                                                                                      | 1500 RPM                     |                                                           |                                       |
| (0008)                                                                                                 | 0                            |                                                           |                                       |
| (0009)                                                                                                 | 0                            |                                                           | · · · · · · · · · · · · · · · · · · · |
| (0010) Run1                                                                                            | No                           |                                                           | (sheet ) Master/Siz                   |
| (0011) Run2                                                                                            | No                           | 1                                                         |                                       |
| (0012) Net Control                                                                                     | Network                      |                                                           |                                       |
| OK(                                                                                                    | Cancel                       | Apply Help                                                | High                                  |

Quick Start Guide For DeviceNet --Operating A500 via A5ND

Scroll down to EDS#0100 (Pr0 Torq Boost), Mouse D-Click on it, Type in a new value:

| DeviceNet dot - BSNetWorx for D                                                  | eviceNet ? X            |                       |
|----------------------------------------------------------------------------------|-------------------------|-----------------------|
| General Device Parameters EDS I.<br>Groups On-Li                                 | 'O Default              |                       |
| All parameters     C S       Bestore Default Values     C A       Parameter Help | ngle Upload From Device |                       |
| Parameter                                                                        | Current Value           | 0(5) DEFAULT          |
| (0097) RTM14: Output Power                                                       | 0                       |                       |
| 🟦 (0098) RTM15: Inp Terminal                                                     | 0                       |                       |
| 🟦 (0099) RTM16: Outp Terminal                                                    | 0                       |                       |
| (0100) Pr0 Torque Boost                                                          | 10.0 %                  |                       |
| (0101) Pr1 Max Freq Limit                                                        | 120.00 Hz               |                       |
| (0102) Pr2 Min Freq Limit                                                        | 0.00 Hz                 | 04                    |
| (0103) Pr3 Base Frequency                                                        | 50.00 Hz                |                       |
| (0104) Pr4 Multi-Speed Setting                                                   | 60.00 Hz                |                       |
| (0105) Pr5 Multi-Speed Setting                                                   | 30.00 Hz                |                       |
| (0106) Pr6 Multi-Speed Setting                                                   | 10.00 Hz                | isheet 🔪 Master/Siz 🔳 |
| (0107) Pr7 Acceleration Time                                                     | 5.0 Sec                 |                       |
| (0108) Pr8 Deceleration Time                                                     | 5.0 Sec                 | ×                     |
| Can                                                                              | cel <u>Apply</u> Help   |                       |

Mouse Click on [Download to Device], If time-out happens, select [Retry].

Do File \ Save, Proj is done

Do File \ Exit, thus DeviceNet network configuration is complete.

## 7. Running VFD from SLC5/03 with RSLogix500

**Create Proj:** <u>*asg df1.rss*</u> in RSLogix500 Complete Proj as follows:

Make sure following items are ready:

- RS232 (DF1) port on SLC5/03 CPU is connected to COM2 on PC
- RS-232 (DF1) Driver for RSLogix500 is running on background of RSLinx

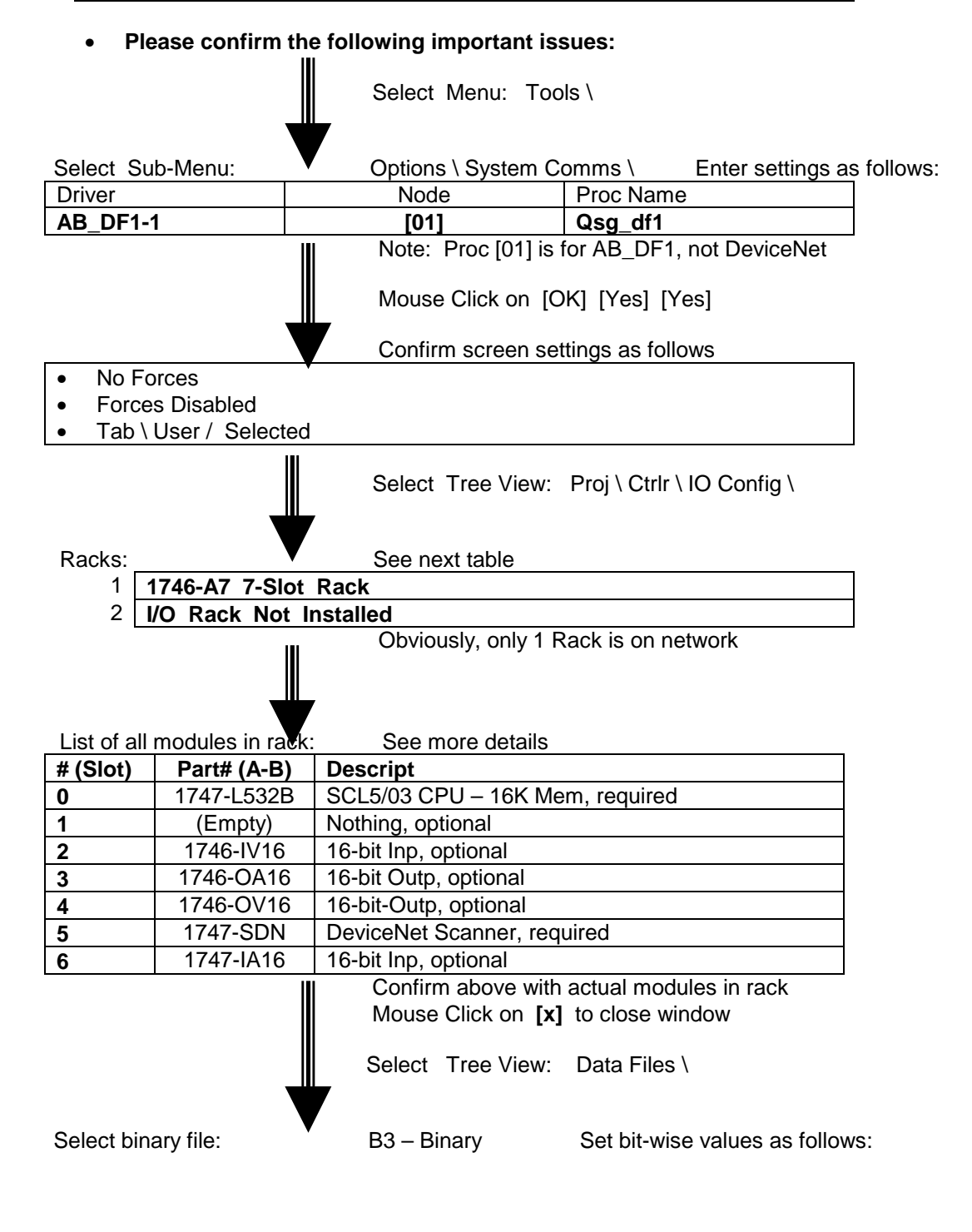

Quick Start Guide For DeviceNet

--Operating A500 via A5ND

| Offset | 15 | 14 | 13 | 12 | 11 | 10 | 9 | 8 | 7 | 6 | 5 | 4 | 3 | 2 | 1 | 0 |
|--------|----|----|----|----|----|----|---|---|---|---|---|---|---|---|---|---|
| B3:0   |    |    |    |    |    |    |   |   |   |   |   |   |   |   |   |   |
| B3:1   |    |    |    |    |    |    |   |   |   |   |   |   |   |   |   |   |
| B3:2   |    |    |    |    |    |    |   |   |   |   |   |   |   |   |   |   |
| B3:3   | 0  | 0  | 0  | 0  | 0  | 0  | 0 | 0 | 0 | 1 | 1 | 0 | 0 | 0 | 0 | 0 |
| B3:4   | 0  | 0  | 0  | 0  | 0  | 0  | 0 | 0 | 0 | 1 | 1 | 0 | 0 | 0 | 1 | 0 |
| B3 : 5 | 0  | 0  | 0  | 0  | 0  | 0  | 0 | 0 | 0 | 1 | 1 | 0 | 0 | 0 | 0 | 1 |
|        | 1  |    |    |    |    |    |   |   |   |   |   |   |   |   |   |   |

Note: Use Mouse R-B Click \ Toggle Bit B3 : W / b

| Explanation for file: | B3 – Binary | Confirm functions as follows: |  |  |  |  |
|-----------------------|-------------|-------------------------------|--|--|--|--|
| B3:3                  | 0x60        | NetCtrl, NetRef, STOP         |  |  |  |  |
| B3:4                  | 0x62        | NetCtrl, NetRef, STR          |  |  |  |  |
| B3 : 5                | 0x61        | NetCtrl, NetRef, STF          |  |  |  |  |

These bit-maps are used in all polling applications for Assembly Object Output Instance 21, please refer to FR-A5ND Instruction Manual for more details.

| Mouse Click on <b>[x]</b> to close window |                                                   |        |      |      |      |                                  |      |  |  |  |  |  |
|-------------------------------------------|---------------------------------------------------|--------|------|------|------|----------------------------------|------|--|--|--|--|--|
| After completing editing                  |                                                   |        |      |      |      |                                  |      |  |  |  |  |  |
| Download to SCL5/03 CPU                   |                                                   |        |      |      |      |                                  |      |  |  |  |  |  |
| Confirm no errors<br>See PLC5/03 Rack     |                                                   |        |      |      |      |                                  |      |  |  |  |  |  |
|                                           | <00>                                              | ·́<01> | <02> | <03> | <04> | <05>                             | <06> |  |  |  |  |  |
| Power                                     | Rem<br>Run o Prog<br>o o<br>SLC5/03 CPU<br>RS 232 | None   | Inp  | Outp | Outp | 1747-SDN<br>DeviceNet<br>Scanner | Inp  |  |  |  |  |  |

• Set Key-Switch on SLC5/03 CPU to Run-postion

• VFD's run as expected

## 8. Considerations for Multiple VFD's

## 8.1. Example of Multi-Node Configuration

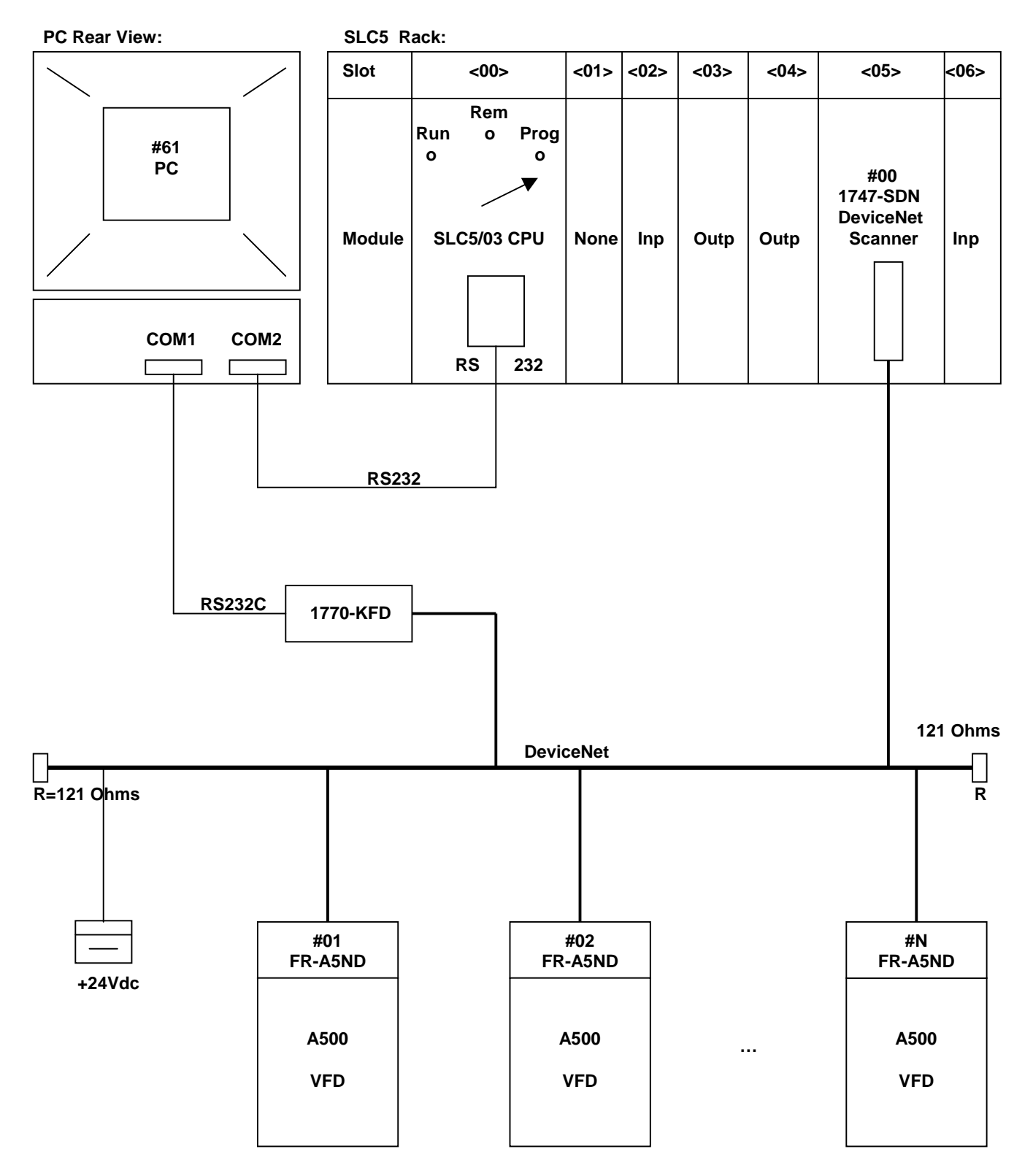

Quick Start Guide For DeviceNet --Operating A500 via A5ND

### 8.2. Many Issues to Consider for Multiple VFD's:

- 1 Resistor (121 Ohms, 1/4 Watts, thin-film) at EACH end of trunk is needed
- Use 500 KBaud whenever possible
- Use Thick Trunk cable whenever possible
- Minimize Thin Drop cable whenever possible
- Avoid Daisy-Chain
- Always assign Sta.#00 to PLC
- Always assign Sta.#61 to PC
- DO NOT use Sta.#63, it's reserved for Default New Node
- Play with DeviceNet Assistant first, it's free from A/B
- Remember FR-A5ND using 50mA in DNet Assistant
- FR-A5ND uses 4 Byte I/O for Polling, Instances 21/71
- Map into 2 Words in Scanner
- Offline config first, default at #63, 125KBaud
- LED is Blinking Green?
- Do Node Commissioning
- Ready to go

## References

- Mitsubishi Electric: FR-A500 Inverter Instruction Manual
- Mitsubishi Electric: FR-A5ND DeviceNet Option Instruction Manual
- Rockwell Automation: DeviceNet Assistant Software Program User Manual
- Rockwell Automation: RSLinx Software Program User Manual
- Rockwell Automation: RSNetWorx Software Program User Manual
- Rockwell Automation: RSLogix500 Software Program User Manual
- Rockwell Automation: SLC500 Controller & Accessories Instruction Manual
- ODVA: DeviceNet Specification